## ORCID azonosító megerősítése

Az MTMT 2.2.17 verziótól lehetőség van a szerző ORCID azonosítójának megerősítésére.

Erre bejelentkezés után egy felugró ablak azonnal lehetőséget biztosít. Célszerű ezt az egyszeri műveletet mielőbb elvégezni.

Egyedi ORCID azonosítót minden szerző regisztrálhat magának a <u>https://orcid.org</u> oldalon. Ez az azonosító alkalmas a szerző egyedi azonosítására országtól függetlenül, így bármely felületen megadva egyértelműen azonosítja őt. Az így létrehozott azonosítót a szerző az MTMT-ben is megadhatja a szerzői adatlapon. Azonban ez az eljárás magában rejti a hibázás lehetőségét (elgépelés, stb.), így beépítésre került egy megerősítési eljárás. A megerősítés egy bejelentkezést kér az ORCID oldalán, majd visszatér az MTMT felületére. Amennyiben az MTMT-ben megadott ORCID azonosítóhoz sikeres bejelentkezés történt, úgy az ORCID azonosítót hitelesnek tekintjük. A hitelesített azonosítót módosítani nem lehet, csak legfeljebb törölni.

## Miért hasznos a hitelesített ORCID azonosító?

Egyre gyakoribb, hogy a publikációban a szerzői név mellett feltüntetésre kerül az ORCID azonosító is. Ennek segítségével pl. automatikusan elvégezhetők szerzői hozzárendelések. Jelenleg az MTMT már képes az idéző import során az abban szereplő ORCID azonosítók alapján a szerzői hozzárendelés automatikus elvégzésére. Ehhez elengedhetetlen, hogy az MTMT-ben rögzített ORCID azonosítók megbízhatóak és egyediek legyenek. Ezt a célt szolgálja ez az eljárás.

## A megerősítés menete: (max. 2 perc)

A megerősítés vagy a felugró ablakból, vagy a Saját adatok menü Adataim szerkesztése alól (a form alján lévő gombbal) indítható el.

A folyamat az ORCID honlapján folytatódik, s egy bejelentkezést vár a felhasználótól. A sikeres azonosítás után megjelenik egy oldal ahol engedélyezni tudjuk az MTMT számára az eredmény átadását. Ehhez kattintsunk az "Authorize access" feliratú gombra. Ezzel visszalépünk az MTMT oldalra, ahol egy üzenet tájékoztat minket a sikeres megerősítésről.